#### Open the Device Manager

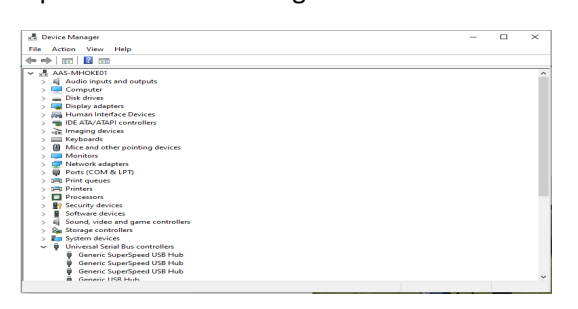

#### Click 'View' Then 'Show Hidden Devices'

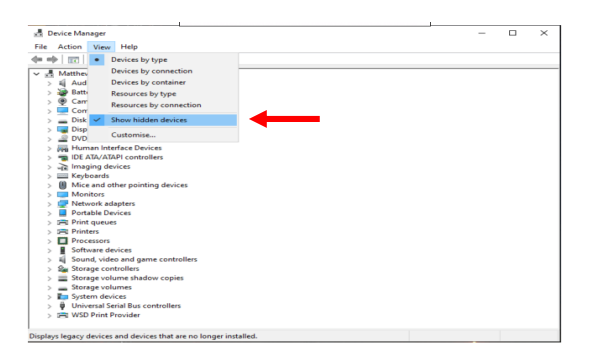

# Click 'Action' Then Select 'Add Legacy Hardware'

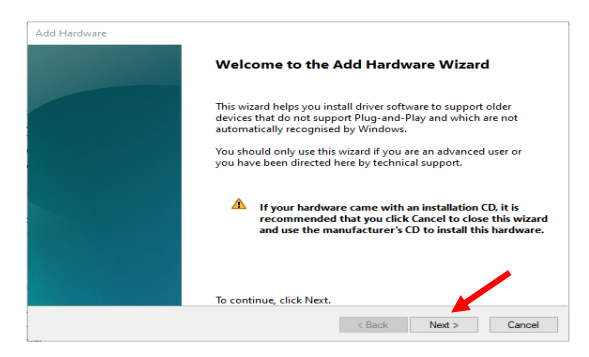

Select 'Install the hardware that I manually select from a list (Advanced)' Click 'Next'

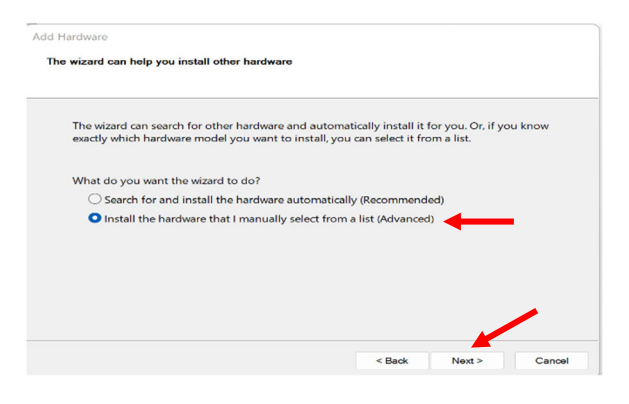

# Scroll Down and Select 'Ports (COM & LPT)' on the list and Click 'Next'

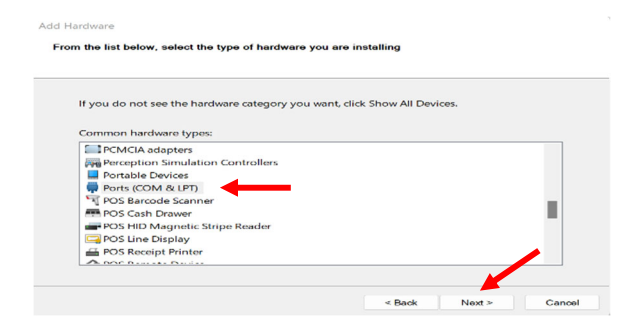

Select 'Standard port types' in the Left-hand column. Select 'Communications Port' in the Right-hand column. Click 'Next'

| Select the manufactur<br>disk that contains the                  | rer and model of your hardware device and then click !<br>driver you want to install, click Have Disk. | vext. If you have a |
|------------------------------------------------------------------|----------------------------------------------------------------------------------------------------|---------------------|
| Manufacturor                                                     | Model                                                                                                  |                     |
| (Standard port types)                                            | Communications Port                                                                                    |                     |
| (Standard port types)<br>Hewlett Packard<br>Microsoft<br>Ouatech | ECP Printer Port                                                                                       |                     |

### Click 'Next'

| to install:                          |                                                                           |                                                                               |                                                                               |
|--------------------------------------|---------------------------------------------------------------------------|-------------------------------------------------------------------------------|-------------------------------------------------------------------------------|
| Communications Port                  |                                                                           |                                                                               |                                                                               |
| stalling your new bardware, click Ne | avt                                                                       |                                                                               |                                                                               |
| Anning your new naronare, circle re  |                                                                           |                                                                               |                                                                               |
|                                      |                                                                           |                                                                               |                                                                               |
|                                      |                                                                           |                                                                               |                                                                               |
|                                      | to install:<br>Communications Port<br>stalling your new hardware, click N | to install:<br>Communications Port<br>stalling your new hardware, click Next. | to install:<br>Communications Port<br>stalling your new hardware, click Next. |

### Once the Installation is Complete, you will see this screen. Click 'Finish'

| Add Hardware | _                                                                                                    |
|--------------|----------------------------------------------------------------------------------------------------|
|              | Completing the Add Hardware Wizard                                                                                                    |
|              | The following hardware was installed:<br>Communications Port                                                                                                    |
|              | The software for this device is now installed, but may not work correctly.                                                                                                    |
|              | Windows cannot determine the settings for this device. Consult<br>the documentation that came with this device and use the<br>Resource tab to set the configuration. (Code 34) |
|              | View or change resources for this hardware (Advanced)                                                                                                    |
|              | To close this wizard, click Finish.                                                                                                    |
|              | < Back Finish Cancel                                                                                                    |

Now you will see 'Ports (COM & LPT) in the Device Manager List (see below)

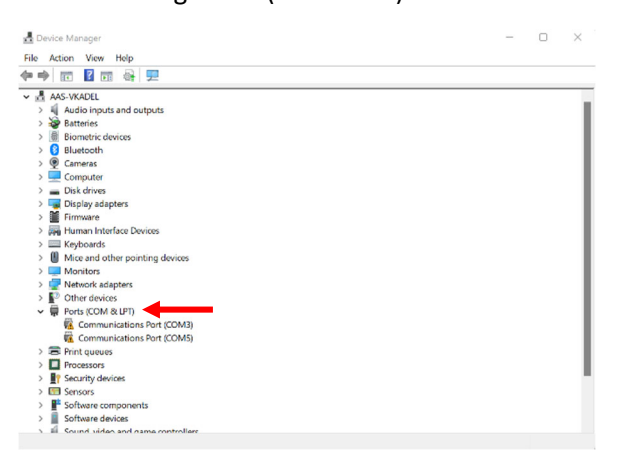

Note: When PCU4-KIT-US is Plugged into the Computer, you will see 'Silicon Labs CP210x USB to UART Bridge (COMx). See Below.

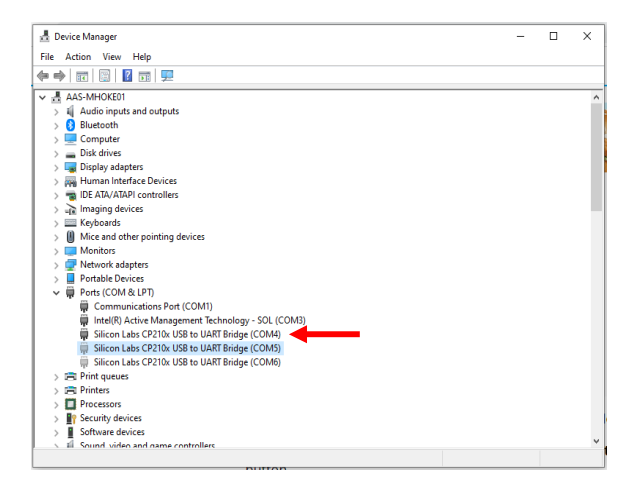